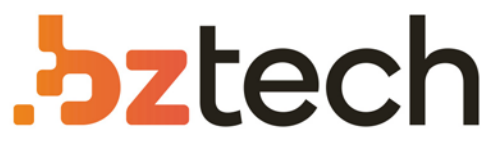

Maior portal de Automação Comercial do Brasil! Encontre o que sua empresa precisa com preços especiais, atendimento especializado, entrega rápida e pagamento facilitado.

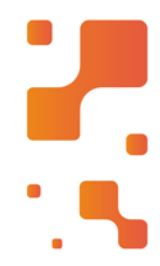

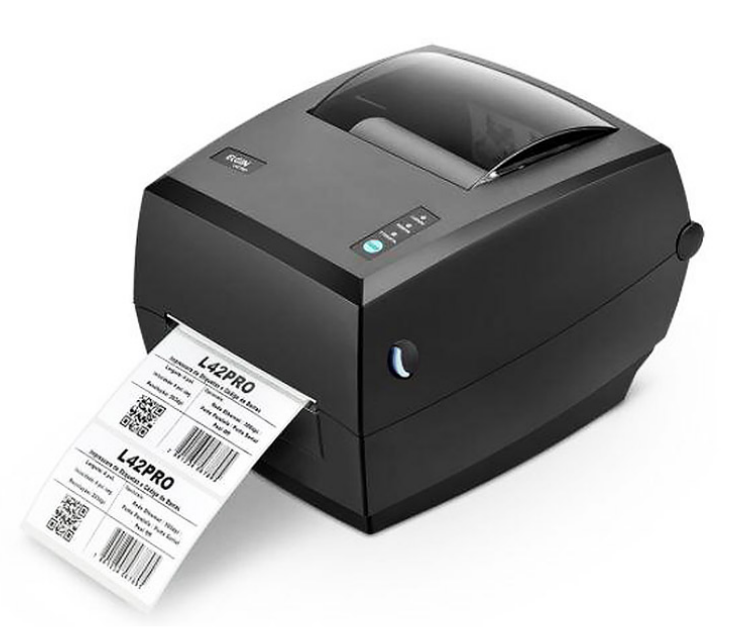

# Impressora Elgin L42 PRO Full

Muito fácil de usar e extremamente versátil, a Elgin L42 PRO Full é fabricada no Brasil, trazendo tranquilidade e segurança com Assistência e Suporte Técnico, além do menor custo operacional da categoria.

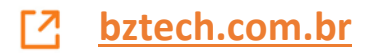

## INSTALAÇÃO DO ROLO DE ETIQUETAS

1. Abra a tampa e levante-a.

2. Destrave o suporte e encaixe o rolo de etiquetas.

3. Passe as etiquetas debaixo dos guias e deslize o guia direito para encostar na borda do material.

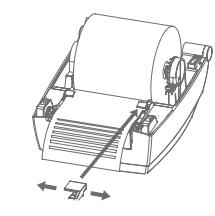

Levante para destravar.

#### SUPORTE TÉCNICO (11) 3383.5776 0800 644 2362 (apenas telefone fixo)

elgin.com.br/automação

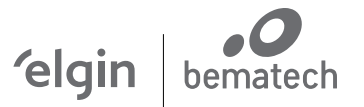

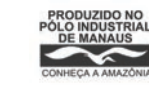

ELGIN INDUSTRIAL DA AMAZÔNIA LTDA PRODUZIDO NO POLO INDUSTRIAL DE MANAUS CNP J: 14.200.166/0005-90 Av. Abiurana. 450 – BL A e B Distrito industrial – Manaus - AM CEP: 69075-010

# **GUIA RÁPIDO IMPRESSORA** L42 PRO FULL

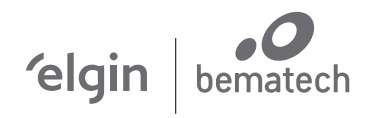

#### INSTALAÇÃO DO ROLO DE RIBBON

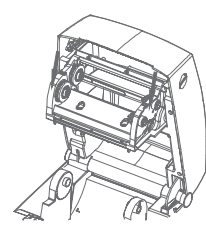

2. Antes de colocar o rolo de Ribbon e o tubete de papelão, note que eles têm cortes que se encaixam nas roldanas do lado esquerdo.

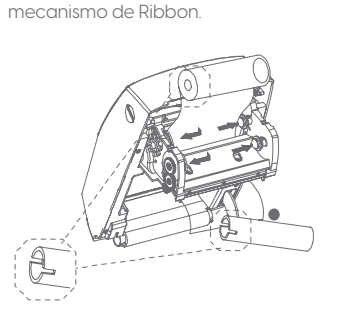

1.Com a tampa aberta,

abaixe totalmente o

3. Desenrole uns10 cm de Ribbon, e encaixe o rolo nas roldanas de trás. Depois, encaixe o tubete de papelão nas roldanas da frente.

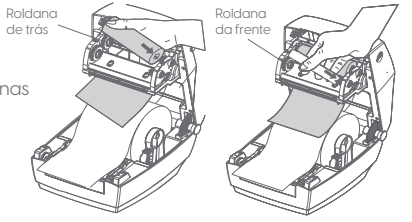

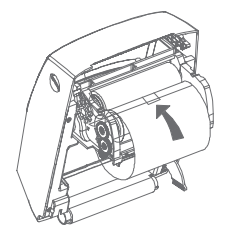

4. Cole a ponta do Ribbon no tubete,e gire-o com as mãos até enrolar uns 10 cm. Feche a tampa da impressora.

#### CONFIGURAÇÃO DA PLACA DE REDE ETHERNET

1. Para configurar os parâmetros de rede, conecte a impressora no PC através da porta USB.

2. Baixe o software "L42pro Utility", na página da impressora, em: elgin.com.br/automação 3. Para abrir o software, clique duas vezes no arquivo: "L42PRO\_Utility\_v2.OO.x.exe"

4. Na aba "ajustes" clique em "receber"(o software fará uma leitura na impressora):

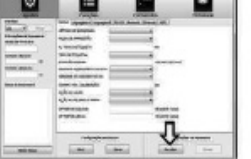

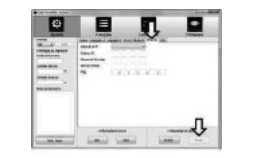

5. Clique na aba: "ETHERNET", e insira os parâmetros de configuração da rede.

6. Para salvar a configuração na impressora, clique n o botão "enviar" e aguarde a impressora Reiniciar.

### CONEXÃO À REDE ELÉTRICA

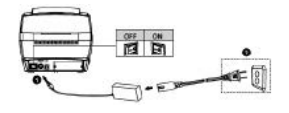

Primeiro conecte o cabo da fonte na impressora e depois na tomada.

#### PAINEL FRONTAL

|          | LED ACESO                                                                                                    | LED PISCANDO                                                                                       |
|----------|----------------------------------------------------------------------------------------------------|----------------------------------------------------------------------------------------------------|
| •        | Impressora ligada e pronta.                                                                                                    | Impressora em pausa.                                                                               |
|          | Impressora em modo<br>"Térmico Direto", mas o<br>Ribbon está instalado.                                                              | Ribbon acabou ou está mal instalado.                                                               |
| ETIQUETA | -                                                                                                    | Etiqueta acabou ou está fora<br>dos guias laterais ou sensor de etique-<br>tas deve ser calibrado. |
| FEED     | Avança uma etiqueta em branco.<br>Entra / Sai no modo de Pausa.<br>Entra em modo avançado de configuração. (Vide Manual do Usuário). |                                                                                                    |